## Universidad de Panamá Facultad de Informática, Electrónica y Comunicación Tecnología Web II

Guía para registrarse en la plataforma

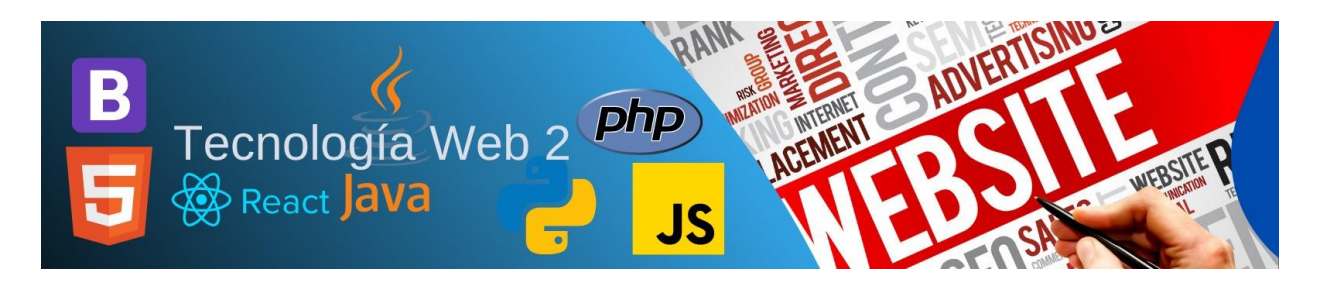

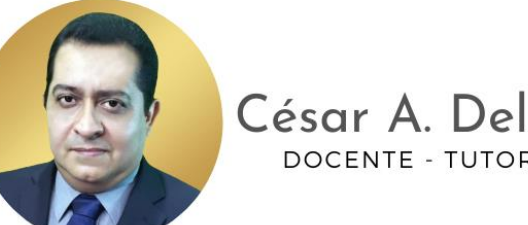

César A. Delgado B. DOCENTE - TUTOR VIRTUAL

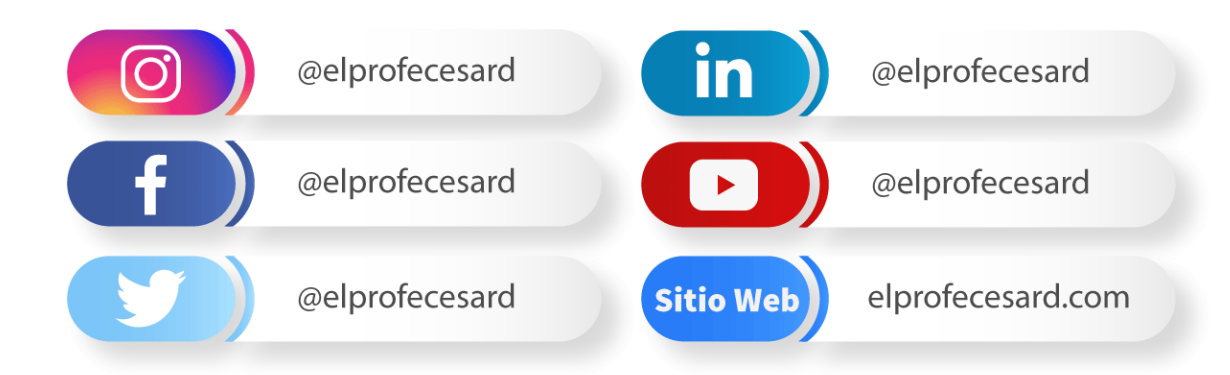

## Registro en la plataforma MoocsPanama.

1. Acceda al siguiente enlace:

https://campus.moocspanama.com/ y de clic a Nueva cuenta.

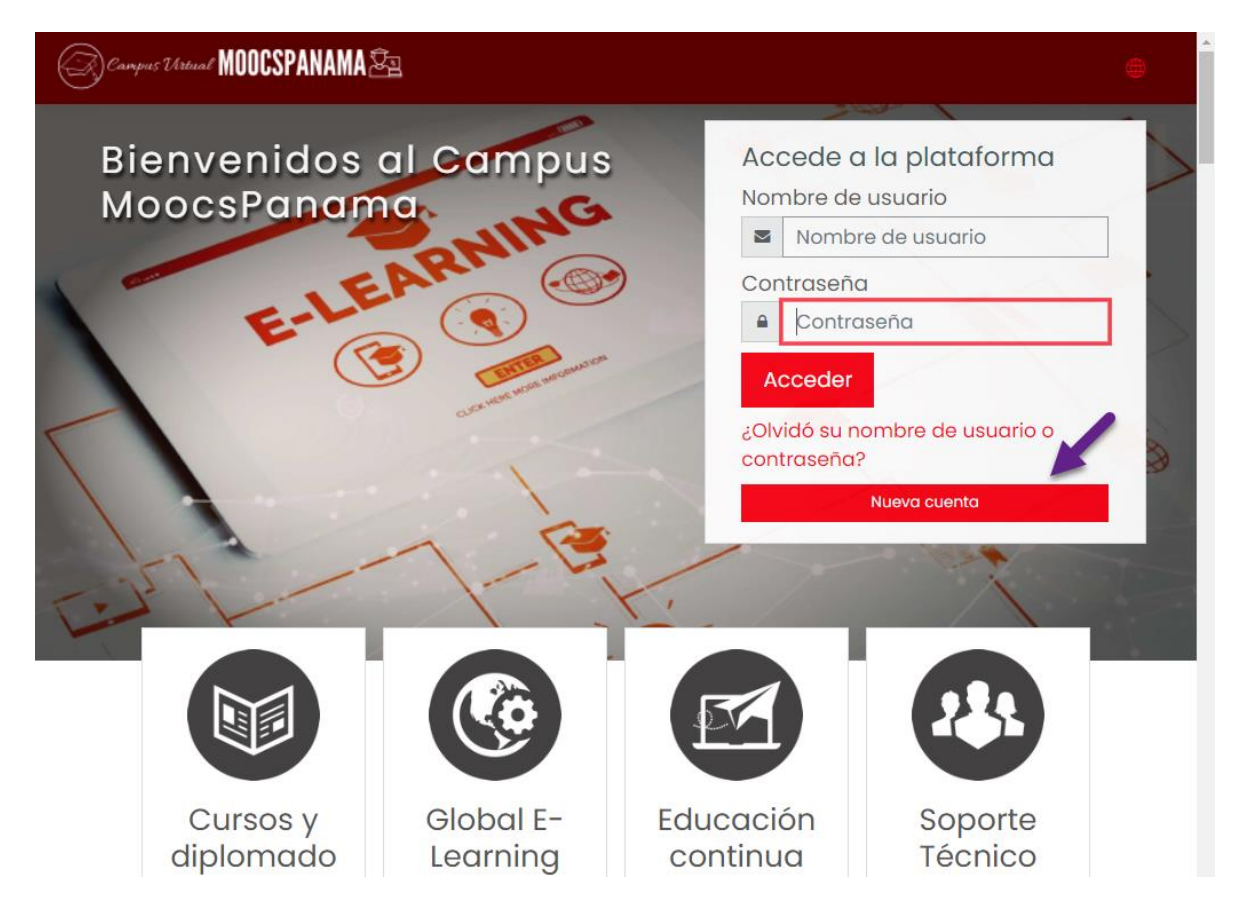

2. Complete el formulario de registro (utilice su cuenta de correo. Puede ser institucional o personal)

| Nueva cuenta                                                |             |                                                                                                    |
|-------------------------------------------------------------|-------------|----------------------------------------------------------------------------------------------------|
| _                                                           |             | ✓ Colapsar toda                                                                                                    |
| Crear un nuevo usuario y contrasena para acceder al sistema |             |                                                                                                    |
| Nombre de<br>usuario                                        | 1           | nombreapellido ()<br>- Falta el nombre de usuario                                                                                                    |
|                                                             | 7           | La contraseña debería tener al menos 8 caracter(es), al<br>menos 1 dígito(s), al menos 1 minúscula(s), al menos 1<br>mayúscula(s), al menos 1 caracter(es) no alfanuméricos<br>como *,-, o # |
| Contraseña                                                  | 0           | #aB23kjhg ()                                                                                                    |
| Por favor, e<br>Dirección de<br>correo                      | escrik<br>① | nombreapellido@meduca.edu.pa                                                                                                    |
| Correo (de<br>nuevo)                                        | 0           | nombreapellido@meduca.edu.pa                                                                                                    |
| Nombre                                                      | 0           | Nombre                                                                                                    |
| Apellido(s)                                                 | 0           | Apellido                                                                                                    |
| Ciudad                                                      |             | Coclé                                                                                                    |
| País                                                        |             | Seleccione su país Panamá 🕈                                                                                                    |
|                                                             | -           | Crear cuenta Cancelar                                                                                                    |
| n este formula                                              | rio hav     | campos obligatorios ()                                                                                                    |

## Proceso dentro de la plataforma

Vaya al home (inicio) luego a la opción de FIEC.

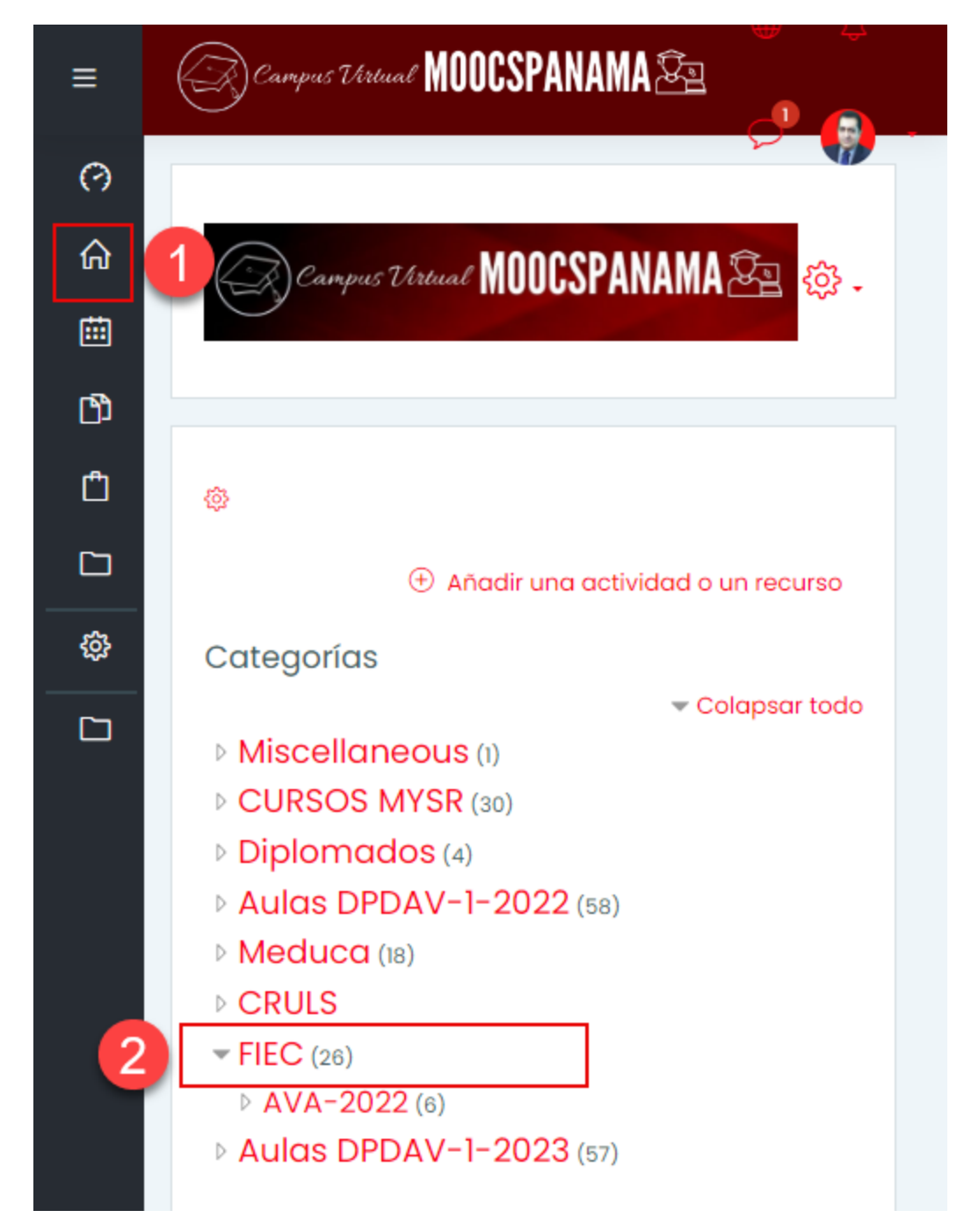

Seleccione el curso de acuerdo con el nombre que le corresponde y lugar.

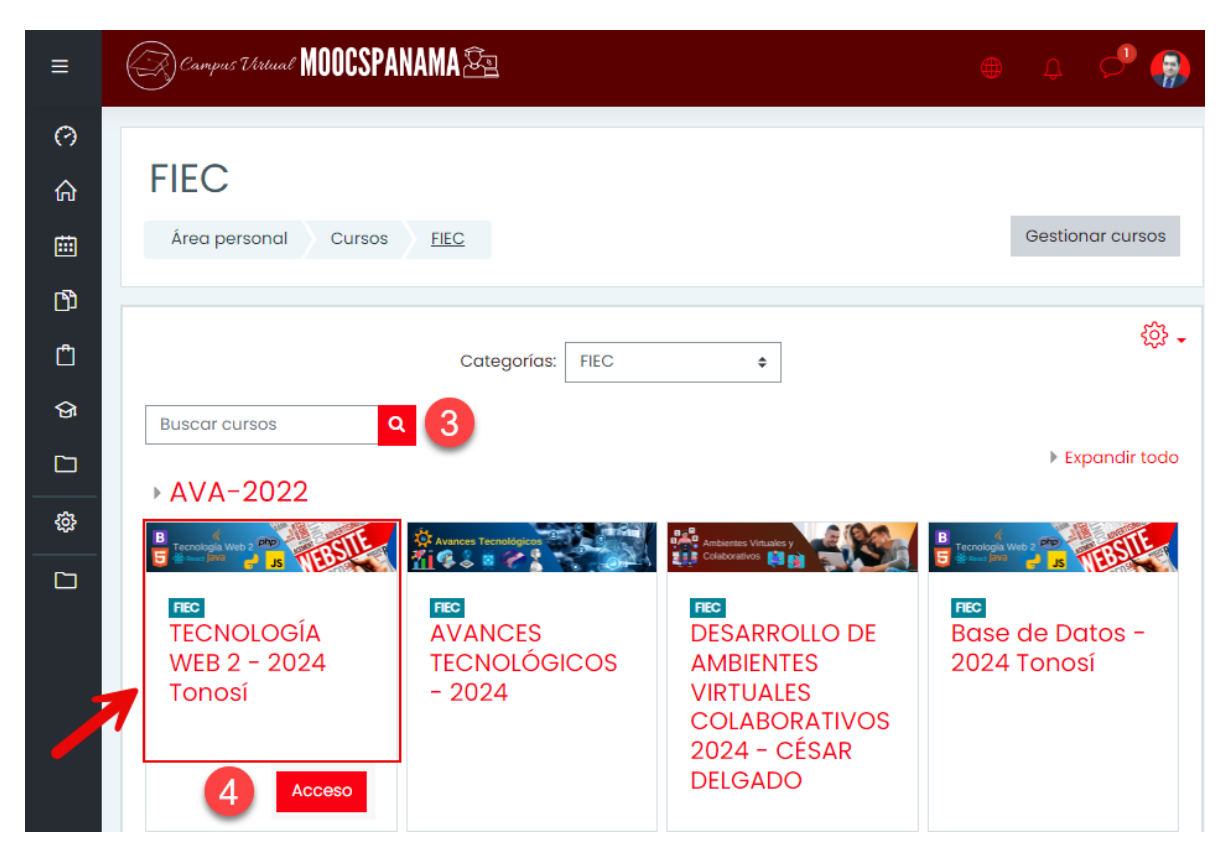

Al seleccionar el curso, usted debe poder matricular en el curso. Para ello, de clic en el botón Acceso. En la nuva pantalla, de clic en Matricularme.